# **TLC**200 Pro

User Manual

Never miss a shot

### **SEE** the **UNSEEN HDR** Time Lapse Video camera

### **TLC**200 Pro User Manual

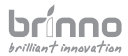

# WELCOME FAMILY!

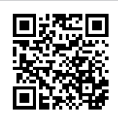

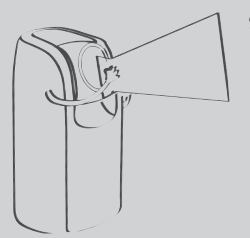

Share your awesome Time Lapse videos with other Brinno fans on our facebook page !!!

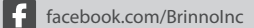

# Register @nline

www.brinno.com/support/register.html

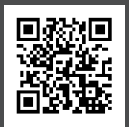

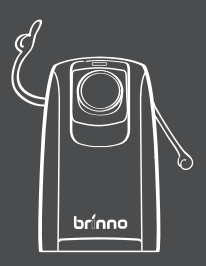

contact us: customerservice@brinno.com more information: www.brinno.com

# **Optional Accessories**

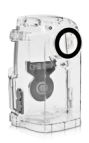

Weather Resistant Housing

(ATH120)

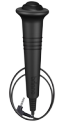

Shutter Line

(ATS110)

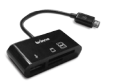

### Brinno Reader

(ABR100)

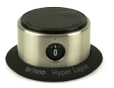

Pan Lapse

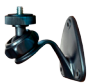

**Camera Wall Mount** 

(AWM100)

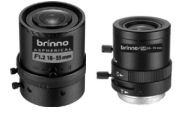

**Brinno Lens** 

(BCS 18-55 & BCS 24-70)

# CONTENT

- 09 Package Contents
- 10 Before You Begin Taking Photos
- 10 Parts of the Camera
- 11 Display Icons
- 12 How Our Power Saving Technology Works
- 13 First Steps
- 15 Mode
- 16 Time Lapse Mode & Setting a Capture interval
- 17 To Begin Recording
- 18 To Stop Recording
- 19 Storage status
- 20 Focus Mode

### 21 Basic settings

- 21 Setting the Time Lapse Playback Rate
- 22 White Balance Mode
- 23 Image Quality
- 24 Scene
- 25 Timer
- 26 HDR Range
- 27 Exposure
- 27 Custom Image

### 28 More Settings

- 28 Time Stamp
- 28 Low Light Recording
- 29 Set Date & Time
- 29 LED Indicator
- 30 Band Filter
- 30 Firmware Version
- 31 Reset

### 32 Reference

- 32 CS-mount lens
- 33 Extensional accessories
- 34 External Power
- 35 Micro USB connector-File transfer
- 36 Micro USB connector-Webcam
- 37 What Settings Should I Use
- 38 Scene Setting & What Size SD Card Should I Use
- 39 Battery Life

### 42 Specification

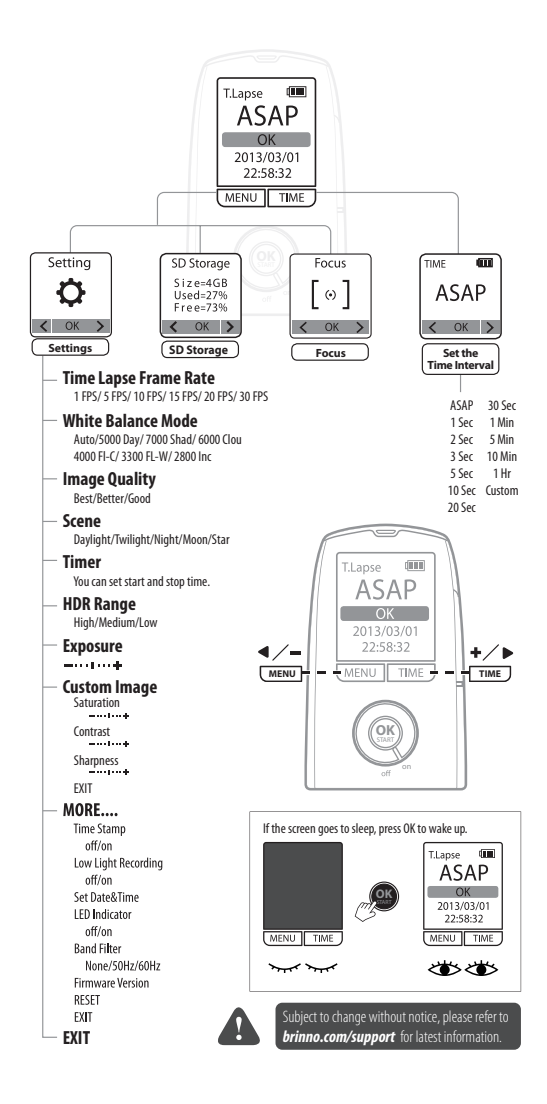

### Package Contents

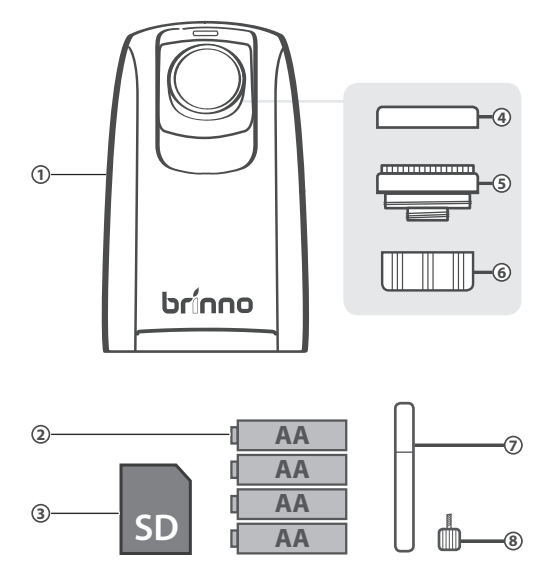

- HDR Time Lapse Camera (TLC200 Pro) x 1
- AA Batteries x 4
- SD Card x 1
- 4 Lens cover (Front Ø27 mm) x 1
- S BCS 019 Lens (comes mounted on the camera) x 1
- 6 Lens cover (Back Ø25.4 mm) x 1
- Screwdriver x 1
- 8 Screw x 1

# **Before You Begin Taking Photos**

### Parts of the Camera

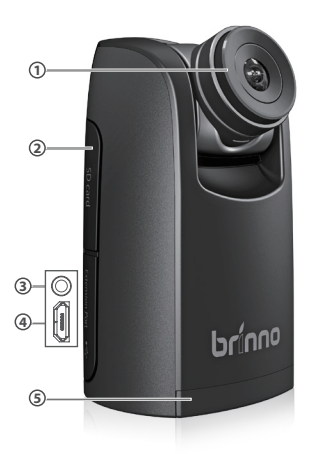

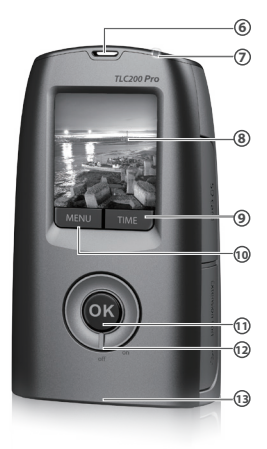

- BCS 019 Lens (Page 32)
- 2 SD Card Slot
- Connector for Accessories (Page. 33)
- Connector for Micro USB cable (Page. 34~36)
  OK/START Button
- 6 Battery Door
- 6 Strap Eyelet
- LED indicator

- B LCD Screen
- 9 TIME (→) Button
- MENU (←) Button
- Power Switch
- Tripod Screw Hole

# Display Icons

| Set Up screen                  | At Set Up screen                                                                                                    |  |  |
|--------------------------------|----------------------------------------------------------------------------------------------------|--|--|
| © T.Lapse IIII<br>② ASAP<br>OK | Capture mode  T.Lapse: Time Lapse mode  Shutter: Stop Motion mode  Motion: Motion Activated mode  Capture interval                                                                                                    |  |  |
| 3 2013/03/01<br>3 22:58:32     | Select a pre-set capture<br>interval or customize your-<br>self.                                                                                                    |  |  |
| Preview screen                 | 3 System date and time                                                                                                    |  |  |
| S SCN D AWB                    | 4 Battery level                                                                                                    |  |  |
| 6                              | Icon      Description        Image: Green processing of the second second seco |  |  |
| 0                              | Battery partially charged.  Green  Low battery.  Menlace as soon as possible                                                                                                    |  |  |
| READY                          | Image: Second as possible:        Image: Out of battery.        (red)      Replace battery immediately.                                                                                                    |  |  |
| BATTERY<br>EMPTY               | At Preview screen556White Balance mode7Preview image capture window                                                                                                    |  |  |
| SD<br>FULL                     | Status icon      8    Battery Empty      Please replace battery immediately.      9    SD Card Full                                                                                                    |  |  |
| BD SD NO CARD                  | Please download files to clear SD card space.<br>10 SD Card Error<br>Please replace SD card.<br>11 No Card<br>Please Insert SD card.                                                                                                    |  |  |

### How Our Power Saving Technology Works

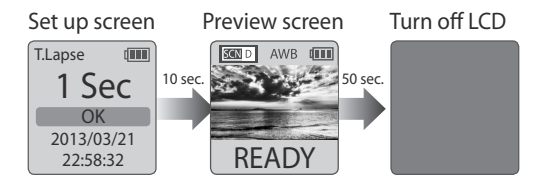

### At The Set Up Screen

After **10** seconds without activity on the set up screen, the camera will go to Preview screen automatically. You can press the **MENU** or **TIME** button to go back to the set up screen.

### **At Preview Screen**

After **50** seconds without activity on the set up or preview screen, the LCD screen will turn off automatically to save power. You can press the **OK** button to wake up camera.

### First Steps

### Initial Step-1 Installing the Batteries

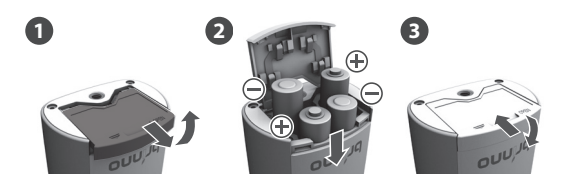

- 1. Open battery door.
- 2. Insert 4 AA batteries.
- 3. Close battery door.

A Be sure the battery cover is locked into place.

### Initial Step-2 Installing SD Card

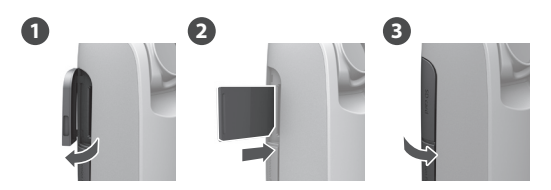

- 1. Open SD card cover.
- 2. Insert SD card until it clicks into place.
- 3. Close SD card cover.

### **First Steps**

### Initial Step-3 Turning on the Camera

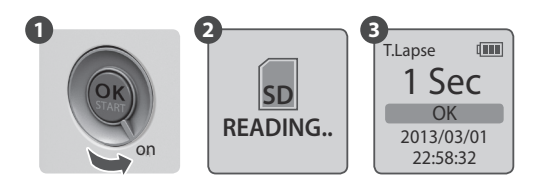

- 1. Rotate the **Power** switch to the **ON** position.
- 2. Process screen

It may display other information on screen, please refer to page 11.

3. Set Up screen

### Initial Step-4 Setting the Time and Date

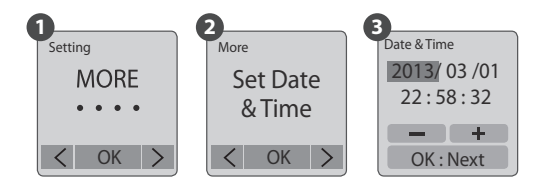

- 1. Press the **MENU** button to go to Setting -> MORE
- At MORE Setting, select Set Date & Time, and press OK.
- At the highlight field, press MENU (←) to decrease value, press TIME (→) to increase value, press OK to confirm and go to the next field. When finished press OK to exit set up.

### Mode

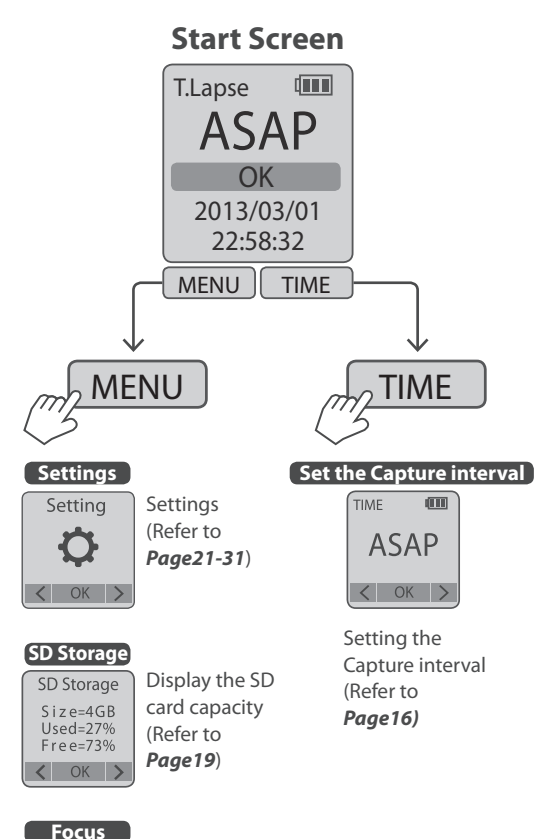

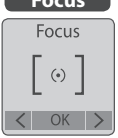

Enlarge the preview image, so you can easily adjust the lens focus. (Refer to **Page20**)

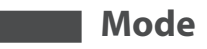

### Time Lapse Mode

In Time Lapse Mode, the camera will take one photo at the Capture Interval you selected. When you are finished recording, the camera will convert those photos into a time lapse video!

Before you begin recording, you can change the "Time Lapse Frame Rate". For more information please refer to page21.

Output file format: AVI. (Without audio) Resolution: 720P

Time Lapse video length: The maximum size of each single AVI file ranges between 8,192 to 20,480 frames, depending on the capture interval setting.

### 1. Setting a Capture Interval:

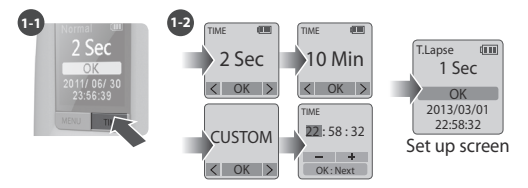

- 1-1 Press TIME button to enter capture interval set up.
- 1-2 Press *MENU* (←) and *TIME* (→) to select a pre-set capture interval or customize it by yourself. When complete, press the *OK* Button to confirm and return to the Set up screen.

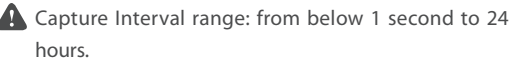

### 2. To Begin Recording

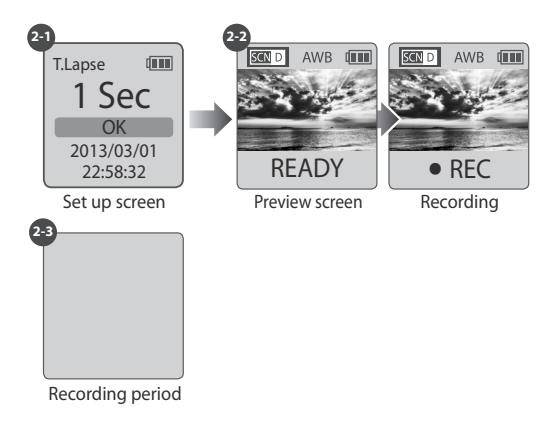

- 2-1 After selecting the capture interval, press **OK** to proceed to the **Preview Screen.**
- 2-2 On the Preview screen, hold the **OK** button to start recording. Preview Screen will show REC at the bottom bar.
- 2-3 During the recording period, the LCD panel will turn off to save power.

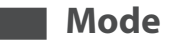

### 3. To Stop Recording

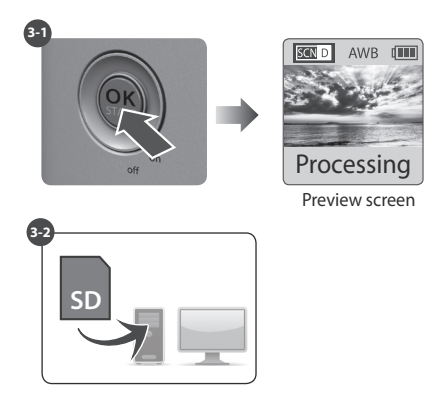

- 3-1 When recording, hold the OK button until the LCD panel turns on and shows the text "Processing", this means the camera is processing the AVI and closing the file. When the processing is completed it will display the text "Ready". This indicates the recording session is finished.
- 3-2 Remove the SD card from the camera, and insert it into your computer or laptop to enjoy your amazing Time Lapse Videos!

# **Storage Status**

In this mode, the LCD will display the SD card capacity, so you will know how much free space remains on the SD card.

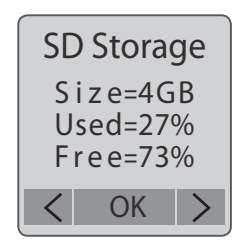

### **Focus Mode**

In this mode, the camera will enlarge the preview image, making it easier to focus the lens.

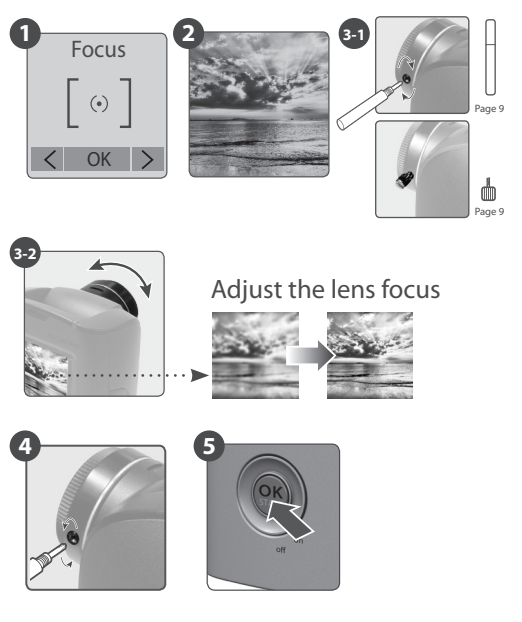

- 1. Select and enter "Focus" mode.
- 2. See the enlarged preview image.
- Use the screwdriver to loosen the screw on the lens (BCS 019). Adjust the lens focus.
- Once finished, use the screwdriver to tighten the screw.
- 5. Press "OK" to exit focus mode.

# **Basic settings**

### Setting the Time Lapse Frame Rate:

You can change the videos FPS (frames per second) playback with this setting.

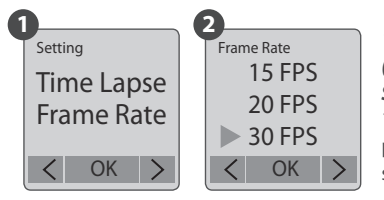

10FPS (Frames Per Second) means: 10 frames are played in 1 second.

- 1. Press MENU button to enter "Setting" mode.
- 2. Select and enter "Time Lapse Frame Rate".
- What playback rate should I use? Generally, 10 FPS is suitable for Time Lapse Video, but depending on your needs you can use 1 - 30 FPS.

**1 FPS:** If the video plays at 1 frame per second, the video will not look smooth, and the video length will be longer.

**30 FPS:** If the video plays at 30 frames per second, the video will look smooth, and the video length will be shorter.

| Option | Video playback speed | Shooting subject                                 |
|--------|----------------------|--------------------------------------------------|
| 1 FPS  | Very slow            | Slide show                                       |
| 5 FPS  | Slow                 | Stop motion, Face time<br>lapse                  |
| 10 FPS | Medium               | Biking                                           |
| 15 FPS | Madium               | Flowers growing,                                 |
| 20 FPS | Medium               | Educational endeavors                            |
| 30 FPS | Fast                 | Parties, Sunrises,<br>Sunsets, Natural settings. |

### White Balance Mode

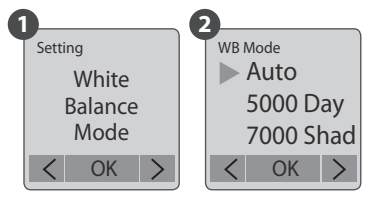

At the default setting of Auto (AWB), the camera automatically adjusts white balance so that a white subject will appear white regardless of the color of the light source. It may however be necessary to match white balance to the light source under mixed lighting or when photographing a subject that is a solid color.

| Opt        | tion      | Description                                             | Color<br>Temperature     |
|------------|-----------|---------------------------------------------------------|--------------------------|
| AWB        | Auto      | The camera will adjust the white balance automatically  | Approx.<br>4000 to 7000K |
| ☀          | 5000 Day  | balance automatically                                   | Approx. 5000K            |
| ₫⊾         | 7000 Shad | Use when shooting in the shade                          | Approx. 7000K            |
| $\bigcirc$ | 6000 Clou | Use when shooting on a cloudy day                       | Approx. 6000K            |
| ЖC         | 4000 FI-C | Use when shooting under<br>fluorescent light Cool White | Approx. 4000K            |
| ₩W         | 3300 FI-C | Use when shooting under<br>fluorescent light Warm White | Approx. 3300K            |
|            | 2800 Inc  | Use when shooting under<br>Tungsten light               | Approx. 2800K            |

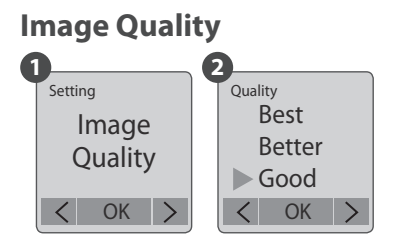

The Image Quality setting lets you choose a different image quality to fit your needs, and the image quality will determine the number of frames that can be stored on the SD Card:

| Option | Single frame<br>size | Description                                                                              | 4 GB SD card<br>capability |
|--------|----------------------|------------------------------------------------------------------------------------------|----------------------------|
| Best   | ≒200~400<br>Kb       | Low compression<br>rate produces<br>maximum image<br>data for highest<br>quality images  | ≒ 14,000<br>photos         |
| Better | ≒150~300<br>Kb       | General usage                                                                            | ≒ 20,000<br>photos         |
| Good   | ≒ 70~ 150<br>Kb      | High compression<br>rate produce less<br>image data, best<br>for long capture<br>periods | ≒ 30,000<br>photos         |

### **Basic settings**

### Scene 1 2 Setting Scene Scene Daylight Moon Scene Twilight Star Night < OK OK OK

Select the scene that best fits your photographic needs.

| Op    | tion     | Description                                                                                                    |
|-------|----------|----------------------------------------------------------------------------------------------------|
| SCN D | Daylight | For any photography situation in <b>Daytime</b> .                                                                                                    |
| SCN T | Twilight | Special setting for <i>Sunrise &amp; Sunset</i><br>photography. Capture interval ASAP<br>mode: <i>1</i> seconds per picture.                                                  |
| SCN N | Night    | Special setting for <b>Nighttime</b> photography.<br>Low ISO setting, long exposure time.<br>Capture interval ASAP mode: <b>2</b> seconds<br>per picture.                     |
| SCN M | Moon     | Special setting for <b>Moon</b> photography.<br>Low ISO setting, extra long exposure time<br>up to <b>2</b> sec. Capture interval ASAP mode: <b>4</b><br>seconds per picture. |
| SCN S | Star     | Special setting for <b>Star</b> photography. Low ISO setting, super extra long exposure time up to <b>4</b> sec. Capture interval ASAP mode: <b>8</b> seconds per picture.    |

# **Basic settings**

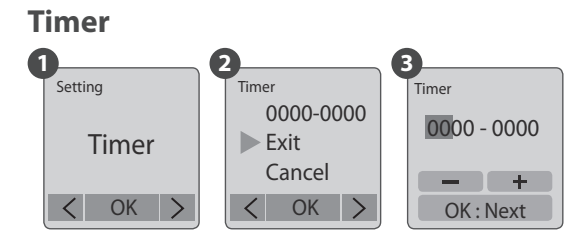

The Timer will allow you to pre-set a recording period. ( eg. 8 am – 5 pm )

1. Set the start recording time (**A**), then set the stop recording time (**B**). The time is set in **15** minutes incre-

 $\frac{0000}{A} - \frac{0000}{B}$ 

ments. Press **MENU** to lower the number, press **TIME** to increase the number and press **OK** to next column. Or you may select **Cancel** to disable Timer setting.

e.g. **0600 - 1600** morning to afternoon **2345 - 0500** overnight

2. After setting up the time, go back to the set up screen then press the **OK** button to move to the preview screen. Hold the **OK** button to start recording. The LCD panel will show REC then turn off to save power. **The camera will automatically activate at the start recording time you selected.** 

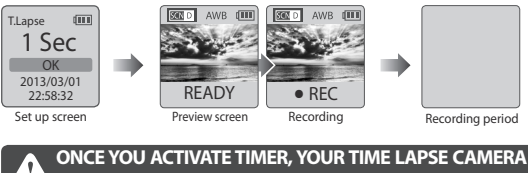

WILL ONLY WORK AT THE TIMER SETTING PERIOD.

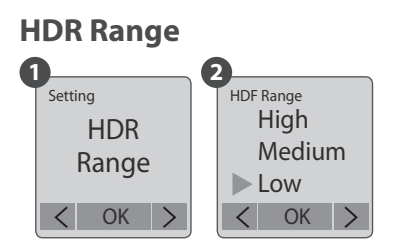

HDR (High Dynamic Range ) setting let's you choose the required HDR setting:

| Option | Description (For example)                |
|--------|------------------------------------------|
| High   | Suggested setting for sunrise or sunset. |
| Medium | For any standard shooting situation.     |
| Low    | For portraits.                           |

# **Basic settings**

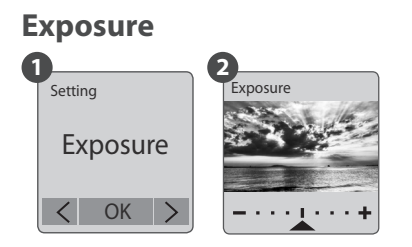

In the Exposure setting menu, press **MENU** ( ← ) to increase (+) exposure time or select **TIME** ( → ) to decrease (-) the exposure time. Press **OK** to exit.

### Custom Image Custom Image Custom Custom C

Control Saturation, Contrast, Sharpness. Select and enter each setting, using **MENU** ( $\leftarrow$ ) and **TIME** ( $\rightarrow$ ) to adjust the effect. Then press **OK** to exit.

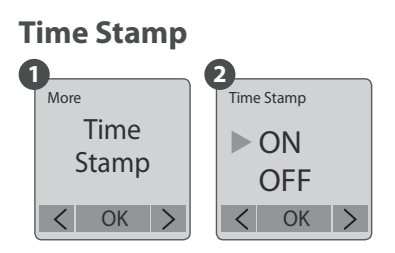

You can choose if you want the time stamp to show at bottom of your video.

- 1. Select Time Stamp.
- 2. Select ON or OFF.

### Low Light Recording

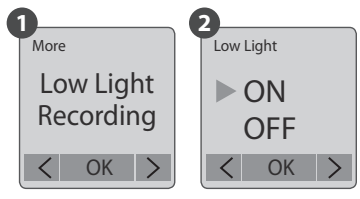

You can choose to set up your camera to record videos in a low light environment or not. (< 5 Lux).

- 1. Select Low Light Recording.
- ON: Allows your camera to record video in a low light environment.
   OFF: Your camera will go to sleep in a low light environment.

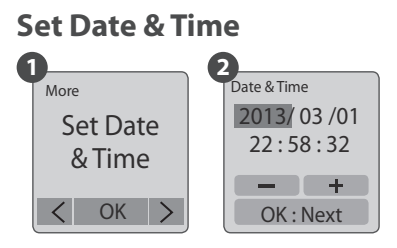

Set the correct date and time for your camera.

- 1. Select Set Date & Time.
- In the highlight field, press *MENU(-)* to decrease the number, press *TIME(+)* to increase the number, press *OK* to confirm and go to the next field. When finished, press *OK* to exit set up.

### **LED Indicator**

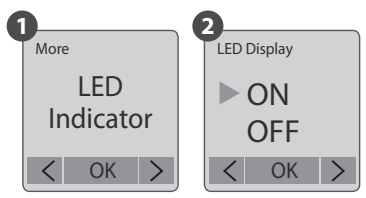

You can choose whether or not the LED indicator will flash while capturing each frame.

- 1. Select LED Indicator.
- ON: When the camera is capturing a frame, the LED indicator will flash once.
   OFF: During capture period the LED indicator will not flash at all.

### **Band Filter** Flicker Set Settina None Band 50 Hz Filter ► 60 Hz OK OK

Select the correct fluorescent lighting frequency to match your indoor lighting frequency.

- Select Band Filter.
- None: For outdoor environment. 50 Hz: Europe 60 Hz·USA

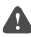

We suggest you use **None** when the scene is outdoors.

### **Firmware Version**

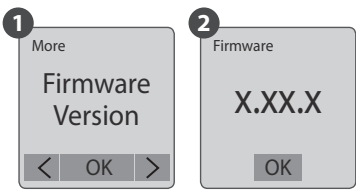

Displays the current version of firmware installed on the camera.

- Select Firmware Version. 1
- 2. Displays the current version of firmware. Press the OK button to exit firmware.

### More settings

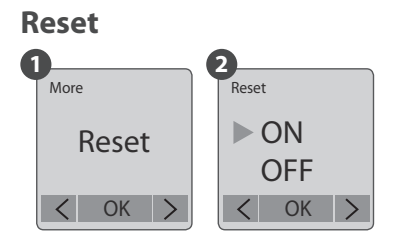

You can reset your camera back to the default settings.

- 1. Select Reset.
- Select YES and press the OK button to reset your camera.

| Function                 | Setting    |
|--------------------------|------------|
| Capture mode             | Time Lapse |
| Capture interval         | 2 seconds  |
| Time Lapse Playback Rate | 10 FPS     |
| White Balance Mode       | Auto       |
| Image Quality            | Better     |
| Scene                    | Daylight   |
| HDR Range                | Medium     |
| Time Stamp               | ON         |
| Low Light Recording      | ON         |
| LED Indicator            | ON         |
| Band Filter              | None       |

### Reference

### **CS-mount lens**

The TLC200 Pro comes with an interchangeable CS-Mount lens, so you can change the CS-Mount lens by yourself to fit your shooting needs.

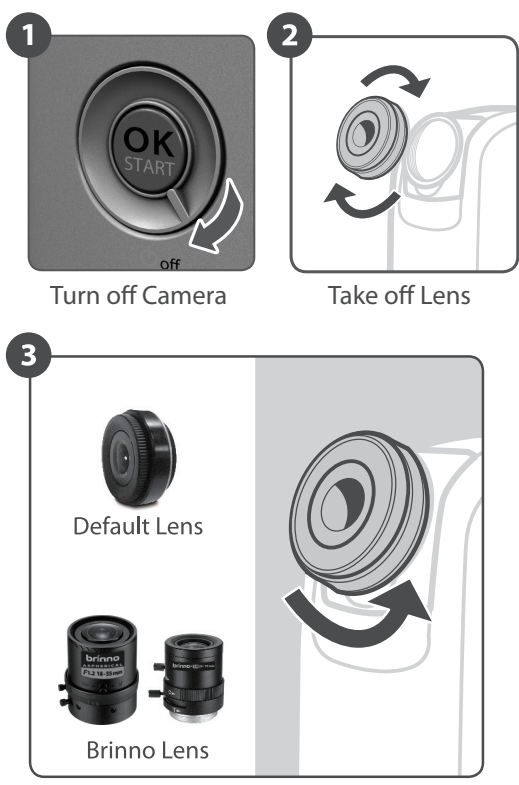

### Replace with other CS Lens

# Reference

### **Extensional accessories**

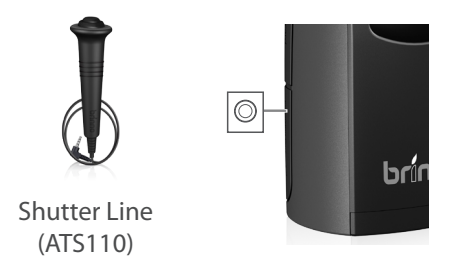

This extension connector is used for optional Brinno Time Lapse accessories:

Shutter Line (ATS110): For creating Stop Motion film and Face Time Lapse video

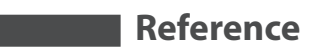

### **External Power**

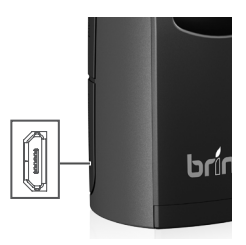

For long term use, you can attach an external power supply (DC 5V) through the Micro USB connector.

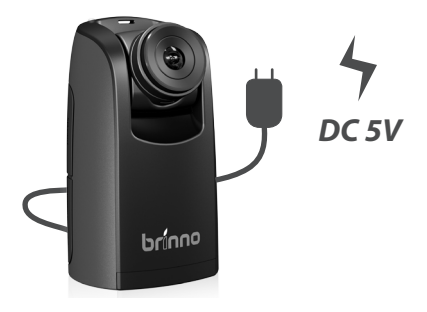

# Reference

### **Micro USB connector**

A. File transfer

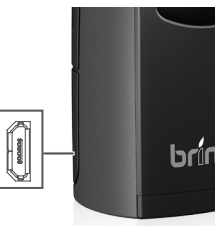

You can connect the TLC200 Pro to your computer in order to transfer the time lapse video from the SD card to the computer.

OS requirement: Windows XP and above.

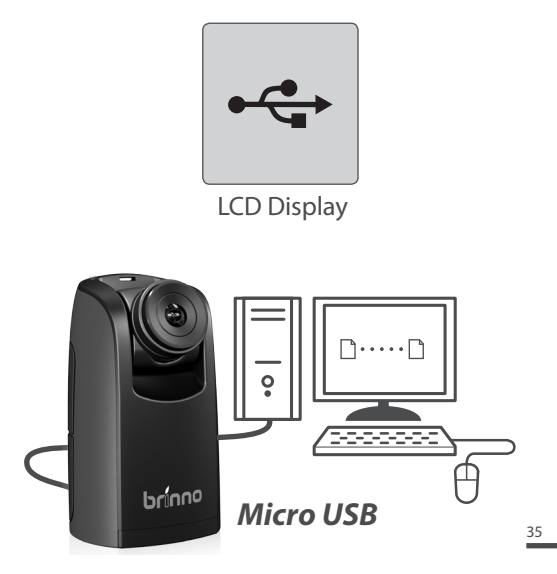

# Reference

### Micro USB connector

B. Webcam

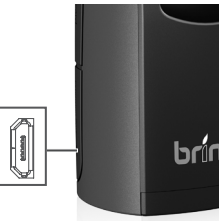

With the TLC200 Pro connected to your computer you can install free webcam software. The TLC200 Pro can then be used as a webcam for your computer! Suggested software: please check on Brinno.com **OS requirement: Windows XP and above.** 

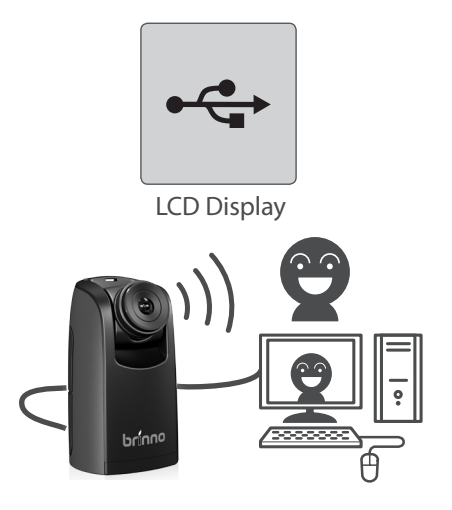

# What setting should I use

| Subject            | Description                                                                 | Capture<br>interval | Playback<br>Rate |
|--------------------|-----------------------------------------------------------------------------|---------------------|------------------|
| Daily Life         | Recording kids, pets<br>all parts of daily life                             | 1~ 30<br>seconds    | 10~30            |
| Party              | Recording family<br>parties, public events,<br>and happy time all<br>around | 1~10<br>seconds     | 10~30            |
| Traveling          | Recording your trips,<br>short and long                                     | ASAP                | 10~30            |
| Plant              | Recording Flowers<br>growing, or<br>gardening over a<br>period of time      | 1~30 min            | 15~30            |
| Construction       | Recording a building<br>being built or any<br>construction project          | 1 min~ 24<br>hr     | 15~30            |
| Biking             | Recording a bike ride<br>or trip                                            | 1 sec               | 10~30            |
| Face time<br>lapse | You're the leading<br>character in your time<br>lapse videos                | Shutter<br>line     | 5                |

# Scene Setting

|                                               | Daylight | Twilight | Night | Moon | Star |
|-----------------------------------------------|----------|----------|-------|------|------|
| The longest<br>exposure time<br>(Sec.)        | 1/15     | 0.5      | 1     | 2    | 4    |
| The shortest<br>capture<br>interval<br>(Sec.) | 0.2~1    | 1        | 2     | 4    | 8    |

### What Size SD Card Should I Use

| SD card size  | Stored photos |
|---------------|---------------|
| 4 GB SD Card  | 30,000        |
| 8 GB SD Card  | 60,000        |
| 16 GB SD Card | 120,000       |
| 32 GB SD Card | 240,000       |

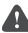

Based on a selected image quality setting of "Good"

### Battery Life 📕

### Scene: Day mode

| Capture Interval | Captured frames to<br>battery low | Days |
|------------------|-----------------------------------|------|
| ASAP             | 168,000                           | 1    |
| 1 SEC            | 200,000                           | 2.3  |
| 2 SEC            | 244,000                           | 5.6  |
| 5 SEC            | 204,000                           | 11.5 |
| 10 SEC           | 145,000                           | 17.0 |
| 20 SEC           | 108,000                           | 25.0 |
| 30 SEC           | 84,500                            | 29.0 |
| 1 MIN            | 51,000                            | 35.0 |
| 5 MIN            | 12,300                            | 42.0 |
| 10 MIN           | 6,300                             | 43.0 |
| 1 HR             | 1070                              | 44.0 |
| 4 HR             | 269                               | 44.0 |
| 24 HR            | 45                                | 45.0 |

### Scene: Twilight mode

| Capture Interval | Captured frames to<br>battery low | Days |
|------------------|-----------------------------------|------|
| ASAP             | 93,690                            | 1    |
| 2 SEC            | 67,400                            | 1.6  |
| 5 SEC            | 55,500                            | 3.2  |
| 10 SEC           | 51,300                            | 5.9  |
| 20 SEC           | 51,000                            | 11.5 |
| 30 SEC           | 45,000                            | 15.0 |
| 1 MIN            | 33,700                            | 23.0 |
| 5 MIN            | 10,900                            | 38.0 |
| 10 MIN           | 5,900                             | 41.0 |
| 1 HR             | 1,060                             | 44.0 |
| 4 HR             | 269                               | 44.0 |
| 24 HR            | 45                                | 45.0 |

### **Battery Life**

### Scene: Night mode

| Capture Interval | Captured frames to<br>battery low | Days |
|------------------|-----------------------------------|------|
| ASAP             | 49,420                            | 1.1  |
| 5 SEC            | 39,000                            | 2.3  |
| 10 SEC           | 30,000                            | 3.5  |
| 20 SEC           | 28,100                            | 6.5  |
| 30 SEC           | 26,200                            | 9.0  |
| 1 MIN            | 21,800                            | 15.0 |
| 5 MIN            | 9,300                             | 32.0 |
| 10 MIN           | 5,400                             | 37.0 |
| 1 HR             | 1,040                             | 43.0 |
| 4 HR             | 268                               | 44.0 |
| 24 HR            | 44                                |      |

### Scene: Moon mode

| Capture Interval | Captured frames to<br>battery low | Days |
|------------------|-----------------------------------|------|
| ASAP             | 26,000                            | 1.2  |
| 7 SEC            | 18,300                            | 1.5  |
| 10 SEC           | 18,800                            | 2.2  |
| 20 SEC           | 16,000                            | 3.5  |
| 30 SEC           | 15,500                            | 5.0  |
| 1 MIN            | 13,800                            | 9.0  |
| 5 MIN            | 7,400                             | 25.0 |
| 10 MIN           | 4,700                             | 32.0 |
| 1 HR             | 1000                              | 42.0 |
| 4 HR             | 266                               | 44.0 |
| 24 HR            | 44                                |      |

### Battery Life

### Scene: Star mode

| Capture Interval | Captured frames to<br>battery low | Days |
|------------------|-----------------------------------|------|
| ASAP             | 13,200                            | 1.2  |
| 20 SEC           | 9,900                             | 2.1  |
| 30 SEC           | 8,800                             | 3.0  |
| 1 MIN            | 8,200                             | 5.7  |
| 5 MIN            | 5,400                             | 19.0 |
| 10 MIN           | 3,800                             | 27.0 |
| 1 HR             | 970                               | 40.0 |
| 4 HR             | 262                               | 44.0 |
| 24 HR            | 44                                | 45.0 |

# Specification

### CAMERA

Model TLC200 Pro

LCD Screen 1.44" TFT LCD

Lens Rotating Angle 120°

Waterproof Optional, (Use with the TLC200Pro Weather Resistant Housing (ATH120))

### CAPTURE MODE

Time Lapse Auto generation of Time Lapse video

Stop Motion Optional, (Use with the Shutter Line (ATS110))

### SENSOR

Type 1/3" HDR sensor

Dynamic Range 115db

Resolution 1.3 Mega pixel

Pixel size 4.2um

Sensitivity 3650mV/lux-sec (Ultra good low light quality)

OPTICS LENS (BCS 019)

Type CS Mount (Aspherical Glass Lens)

Aperture F2.0

Field of View 112°

Focal Length 19 mm (35mm equivalent)

Focus Distance Manual: 1cm to ∞ (factory setting: 40 cm)

RECORDING

Time Lapse Video Format: AVI Resolution: 1280x 720

Still Image Format: JPEG (only for using Shutter Line)

Resolution: 1280x 720

Memory Storage SD Card (Supported up to 32 GB)

CAPTURE INTERVAL

Custom From less than 1 second to 24 hours

### POWER

Power source Battery: 4 AA Batteries

DC IN: 5V (Micro USB connector)

### DIMENSION

Size (DxWxH) 64x 52x 107 mm

Weight 140 g (without batteries)

Color Black

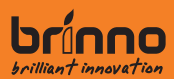

4F, No. 107, Zhou Zi St., Taipei City 11493, Taiwan Phone: +**886-2-8751-0306** Fax: +**886-2-8751-0549** Email: *customerservice@brinno.com* 

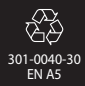